# 미니샵 식수관리

## 샵앤샵 관리 매뉴얼

• •

6

സ്

2023-05-24

8

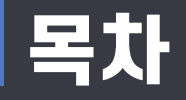

#### 🗢 식수관리

- 1. 식수관리
  - 식수회원
  - 식수목록
  - 환경설정

3. 엑셀 받기를 통해 등록된 사원의 정보를 엑셀파일로 받을 수 있습니다.

2. 사원이 등록되면 FACE ID가 생성됩니다. 생성된 FACE ID에 맞춰 단말기에 사원을 등록해주세요.

1. 먼저 관리페이지 사원을 등록해 주세요.

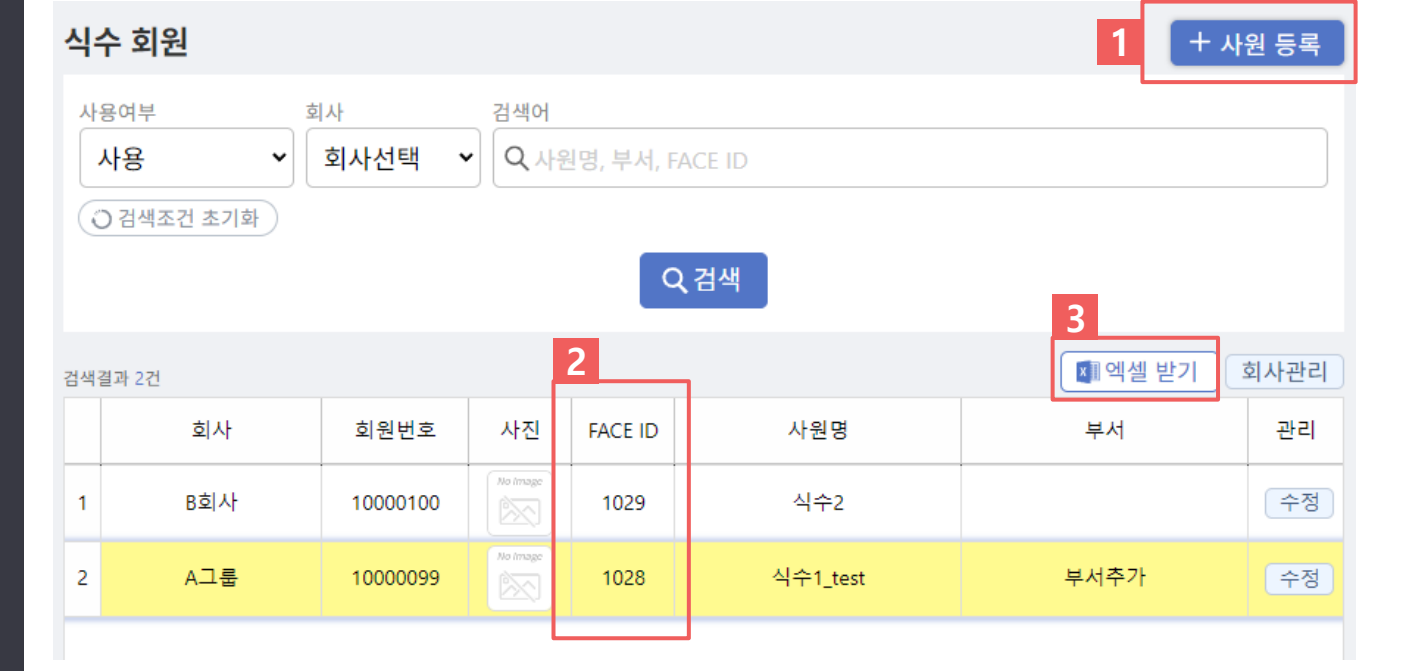

회원정보 입력

1. 식수회원

식수관리

æ

신규버전 식수관리 > 식수회원

• 사원 등록 시 회사를 선택할 때 사용합니다.

1. 회사관리 버튼을 클릭하여 여러회사를 등록할 수 있습니다.

| 식수 회원         |     |          |           | 회사 관리     | ×                                            | < <sup>+</sup> 사원 등록 |        |  |  |
|---------------|-----|----------|-----------|-----------|----------------------------------------------|----------------------|--------|--|--|
| 사용여부 회사<br>사용 |     |          | 검·<br>✔ ( | *회사명이나 진일 | *회사명이나 진열여부를 변경 한 후 "저장"버튼을 눌러야 변경사항이 적용됩니다. |                      |        |  |  |
| ○ 검색조건 초기화    |     |          |           | 진열<br>여부  | 회사명                                          | 관리                   |        |  |  |
|               |     |          |           |           | A그룹                                          | 저장 삭제                |        |  |  |
| 검색결과 2건       |     |          |           |           | B회사                                          | 저장 삭제                | 기 회사관리 |  |  |
|               | 회사  | 회원번호     | 사         | ON        | C회사                                          | 저장 삭제                | 관리     |  |  |
| 1             | B회사 | 10000100 | Not       | 회사명       |                                              | 등록                   | 수정     |  |  |
| 2             | A그룹 | 10000099 | No I      |           |                                              |                      | 수정     |  |  |
|               |     |          |           |           | <u>닫기</u>                                    |                      |        |  |  |

1. 식수회원 <sup>회원정보 입력</sup>

식수관리

 $\bigcirc$ 

신규버전 식수관리 > 식수회원

• 회원 이름(필수) 입력 후 사원을 등록해 주세요.(이외에 정보는 필요 시 입력 )

1. 사원등록 버튼을 클릭하여 사원을 등록합니다.

| 식수 회                      | 사원 등록                                |                                           |                      |            | ×  | + A                                   | 원 등록       |
|---------------------------|--------------------------------------|-------------------------------------------|----------------------|------------|----|---------------------------------------|------------|
| 사용여부<br><b>사용</b><br>이 검색 | <b>식수 회원 정보</b><br>사용여부<br>• FACE ID | <ul> <li>사용</li> <li>회원 등록 시 7</li> </ul> | 미사용(삭제)<br>자동 생성됩니다. |            |    | •                                     |            |
| 검색결과 27                   | 이미지가 없습니다. <sup>•</sup> 회원이름<br>휴대전호 | 홍길동<br>미 입력시 임의                           | 의 생성됩니다.             |            | 변경 | <ul> <li>핵실 받기</li> <li>부서</li> </ul> | 회사관리<br>관리 |
| 1                         | 회사명<br>부서                            | 회사선택 🗸                                    | 회원번호 🛛               | 입력시 자동생성됩니 | 다. | 티서추가                                  | 수정<br>수정   |
|                           | <u>닫기</u>                            |                                           |                      | 저장         |    |                                       |            |

회원정보 입력

1. 식수회원

식수관리

 $\bigcirc$ 

신규버전 식수관리 > 식수회원

16

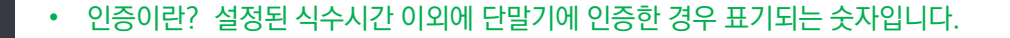

- 2. "엑셀받기"버튼을 클릭하여 검색결과를 엑셀파일로 출력할 수 있습니다.
- 환경설정에서 입력한 식수 시간에 단말기에 인증한 숫자가 사원별로 카운트되어 출력됩니다.

- 1. 날짜를 선택한 후 검색하면 해당날짜의 회원별 식수 통계를 볼 수 있습니다.

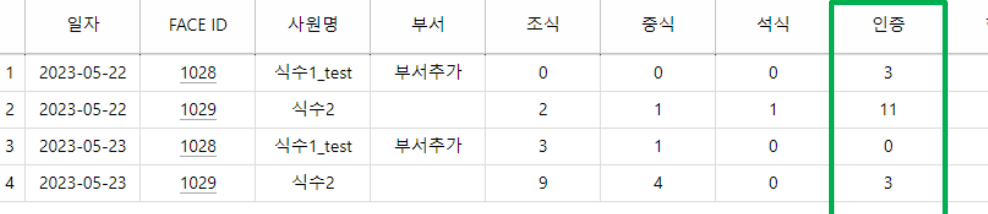

### 신규버전

<u>2. 식수목록</u>

식수정보보기

식수관리 > 식수목록

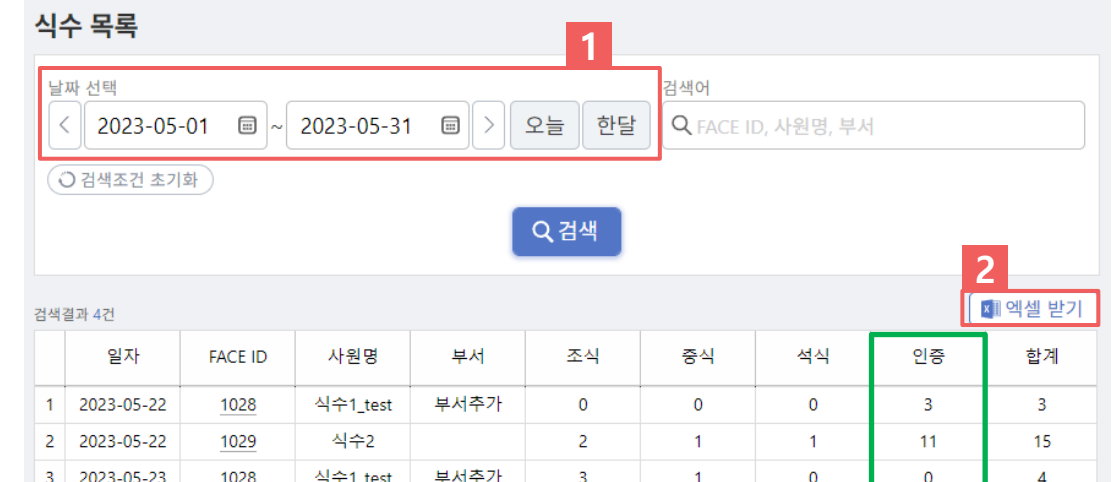

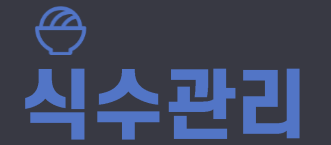

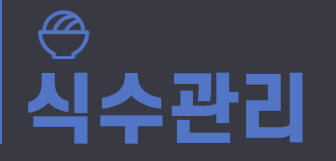

#### **2. 식수목록** <sup>식수정보보기</sup>

신규버전 식수관리 > 식수목록

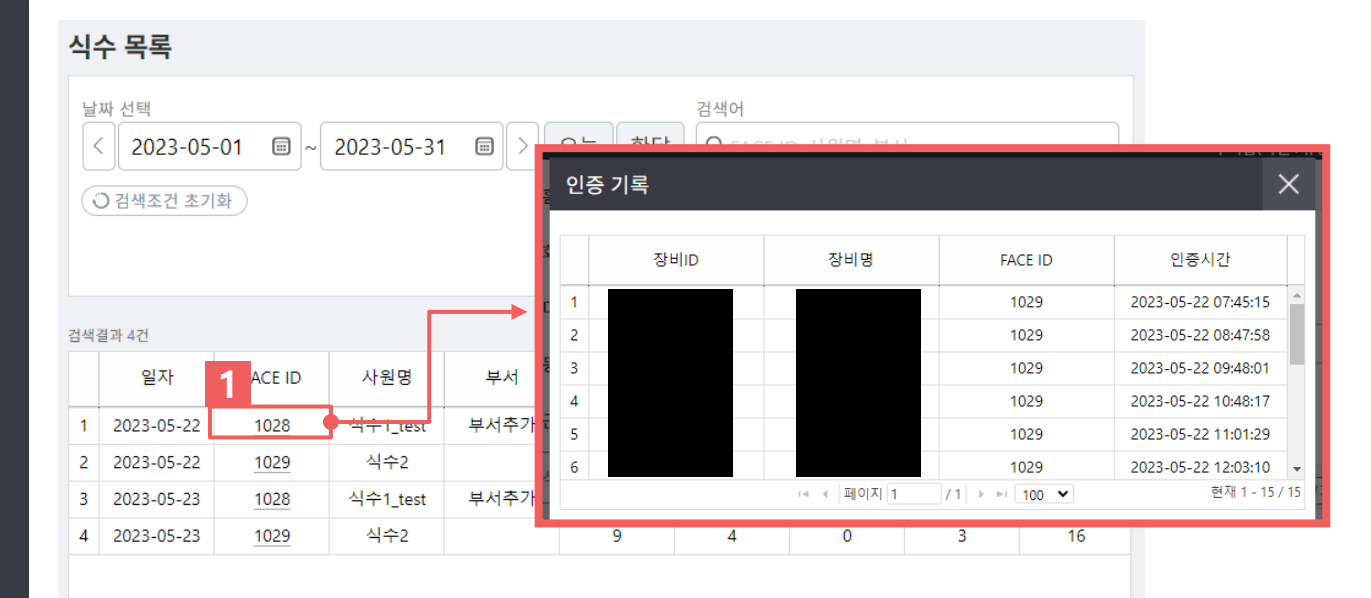

1. FACE ID를 클릭하여 상세내역을 확인할 수 있습니다.

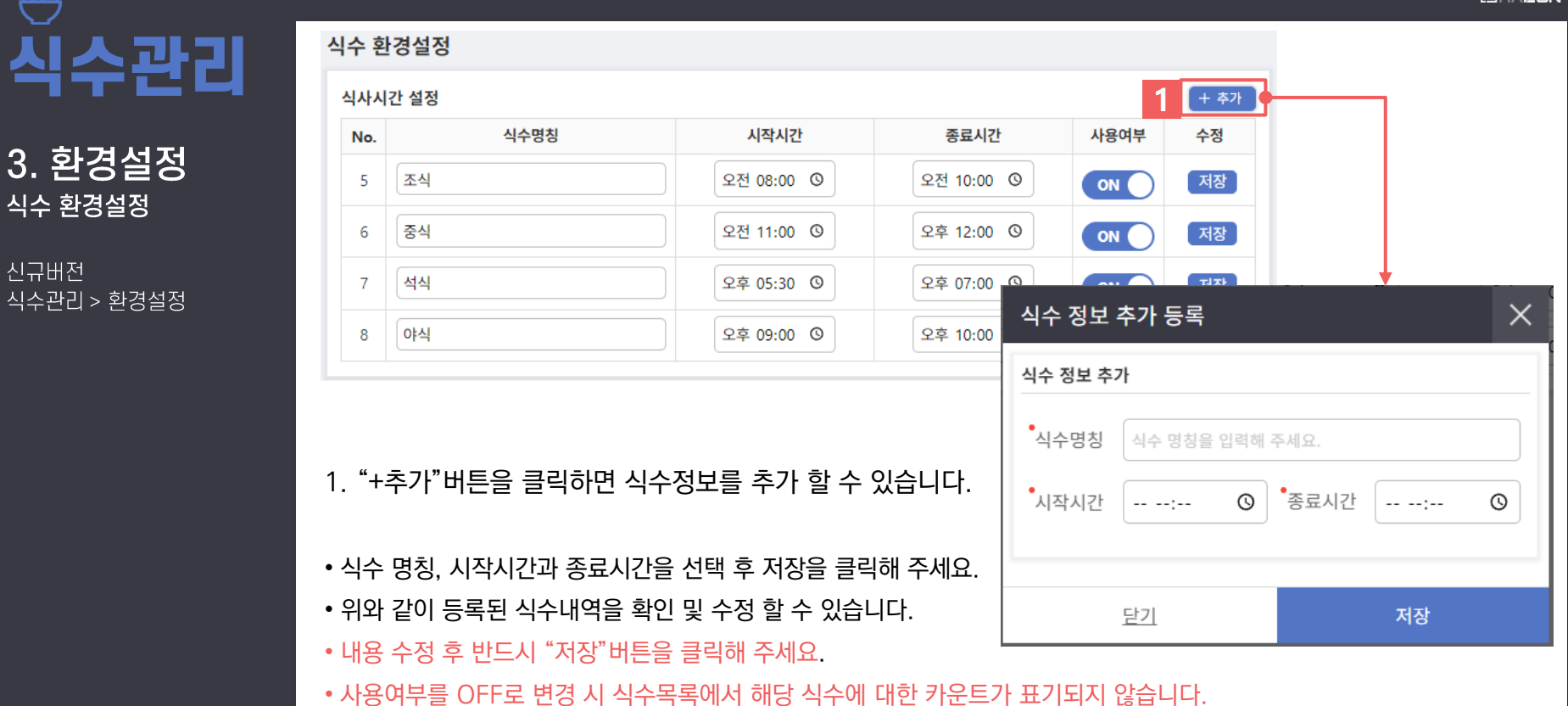

æ